## Installazione Programma VGARA

Il programma Vgara è un software sviluppato presso il Comitato Regionale Lombardo della Federazione Italiana Nuoto e può essere liberamente distribuito senza alcuna licenza d'uso.

- 1. Creare una directory temporanea (es. c:\TEMP) dove scaricare il pacchetto Vgara.zip
- 2. Scaricare il pacchetto Vgara.zip e unzippare il contenuto nella directory temporanea
- 3. Nella directory temporanea lanciare il programma setup.exe
- 4. Alla seguente maschera premere **OK**

| 5 | Ygara Setup                                                                                                    | × |
|---|----------------------------------------------------------------------------------------------------|---|
|   | Welcome to the Vgara installation program.                                                                                                    |   |
|   | Setup cannot install system files or update shared files if they are in use.<br>Before proceeding, we recommend that you close any applications you may<br>be running. |   |
|   | OK Exit Setup                                                                                                    |   |

5. Alla seguente maschera si può ciccare il bottone in alto per installare il programma in c:\Programmi\Vgara altrimenti si può cambiare directory di installazione

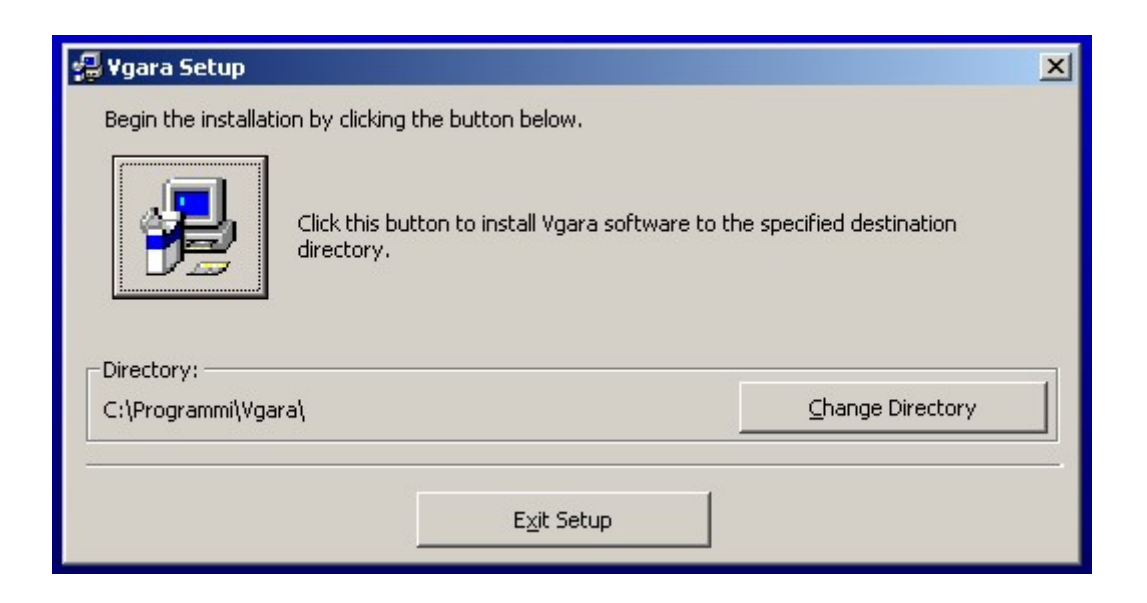

6. Alla seguente maschere premere Continue

| 🚚 Vgara - Choose Program Group                                                                                                    | × |  |  |  |  |
|----------------------------------------------------------------------------------------------------|---|--|--|--|--|
| Setup will add items to the group shown in the Program Group box.<br>You can enter a new group name or select one from the Existing<br>Groups list. |   |  |  |  |  |
| Program Group:                                                                                                    |   |  |  |  |  |
| Vgara                                                                                                    |   |  |  |  |  |
| E <u>x</u> isting Groups:                                                                                                    |   |  |  |  |  |
| Accessori<br>Dell<br>Esecuzione automatica<br>FileZilla<br>Microsoft Web Publishing<br>VariEta                                                      |   |  |  |  |  |
| Vgara                                                                                                    |   |  |  |  |  |
|                                                                                                    | _ |  |  |  |  |
| Cancel                                                                                                    |   |  |  |  |  |

7. Il programma procede con l'installazione copiando tutte le dll necessarie

| 🚽 Vgara Setup                    | × |
|----------------------------------|---|
| Destination File:                |   |
| C:\WINDOWS\system32\MSSTDFMT.DLL |   |
|                                  |   |
| 35%                              |   |
|                                  |   |
| Cancel                           |   |
|                                  |   |

8. Nel caso apparisse la maschera seguente premere Yes

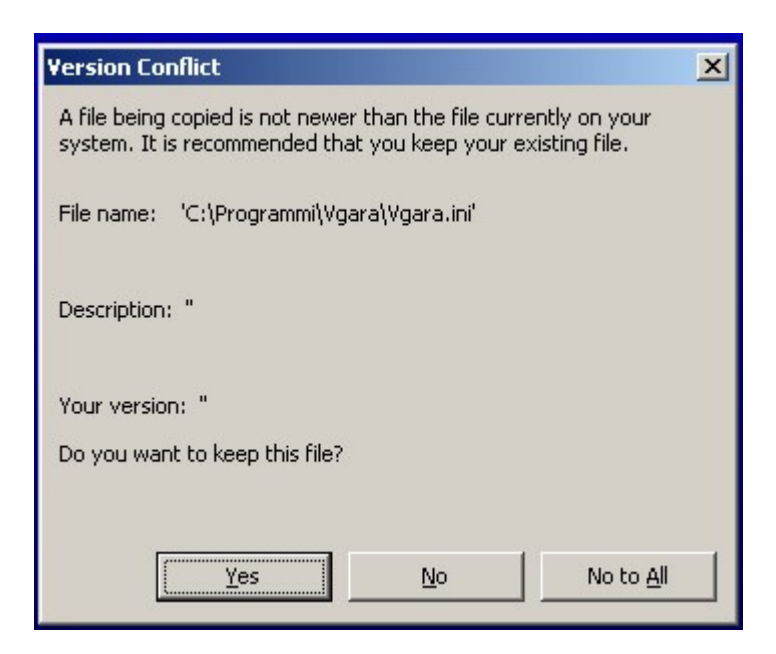

9. Quando appare questa maschera l'installazione del Software è completata. Premere **OK** per terminare il processo di installazione del software e procedere con la copia dei data base.

| ¥gara Setup                             |    | × |  |  |
|-----------------------------------------|----|---|--|--|
| Vgara Setup was completed successfully. |    |   |  |  |
| Γ                                       | ок |   |  |  |
| -                                       |    |   |  |  |

- 10. Creare una ulteriore directory dove verranno memorizzati i file delle singole manifestazioni (per esempio c:\Vgara\Manifestazioni)
- 11. Lanciare il programma Vgara.exe e utilizzare l'opzione Configurazione Directory di lavoro per dichiarare a Vgara le directory da voi dedicate all'anagrafe principale, alle manifestazioni e ai modelli word (\*.dot) che utilizzerete per le stampe (per semplicità potrete configurare per i modelli word la medesima directory dove avete installato il programma Vgara es. C:\Programmi\Vgara)
- 12. Siete ora pronti per utilizzare il programma Vgara